## ACCESSING & DISPLAYING GRANT'S ANATOMY LAB

## **CREATING AN ACCOUNT ON THEPOINT**

- Go to: https://thepoint.lww.com/gateway
- Click on "NEW USER" (green button toward the upper right).
- Enter your individual access code (purchased through RedShelf).
- Create your account and set your password.
- Click the "Launch" link to view the welcome page.
  (Enter the User Name and Password that you created if necessary.)
- Bookmark the direct URL for future use: https://www.grantsanatomylab.com
  (Use your User Name and Password from thePoint to gain direct access.)

## **ENTERING THE APPLICATION FOR THE FIRST TIME**

- Go to: https://www.grantsanatomylab.com (Should be bookmarked.)
- The first time you log in to the application, you'll be asked to join a class.
  Enter your class code: CL186
- Once you join the class, click the "LAUNCH CLASS" button at the bottom of the screen to access the content.

## **MIRRORING IPADS TO VIDEO MONITORS IN THE LABORATORY**

- Open the Solstice app on the iPad that you're using.
- Select the display that you wish to use among those discovered by the Solstice app. (Or directly enter the IP address of that display.)
- Enter the four-digit key displayed on the screen.
- Click the "Mirror Screen" button.
- To enable mirroring, swipe down from the top-right of the iPad screen to open the Control Center and select the "Screen Mirroring" option.
- Verify the identity of the display that you wish to use.
- Re-enter the four-digit key on the screen.
- AND <u>PLEASE</u>...Upon completing your dissections: (1) disconnect the iPad from the monitor that you're using, and (2) return the iPad that you're using to the charging station (making sure to connect the power cable).